# Manual for abstract submission

[ Non-members of the JCS ]

Please access and create a non-member account to start the abstract submission.

## ① Click "New Abstract Submission" button.

| The 9th JCS Council For | um on Basic CardioVascular Research    |  |
|-------------------------|----------------------------------------|--|
|                         |                                        |  |
|                         | Sign In                                |  |
|                         | Login ID(Required)                     |  |
|                         | Password(Required)                     |  |
|                         | Sign In                                |  |
|                         | Forgot Password?                       |  |
|                         | Click here for New Abstract Submission |  |
|                         | New Abstract Submission                |  |
|                         | Click here                             |  |

## ② Follow the instruction and click "Register" button to create a non-member account.

| he 9th JCS Council Fo | orum on Basic CardioVascular Resea               | rch                                                                                                    |
|-----------------------|--------------------------------------------------|----------------------------------------------------------------------------------------------------|
|                       | The 9th JCS Council Forum on Basic CardioVascula | r Research Create non-member account                                                                        |
|                       | Login ID(Required)                               | *Login ID must be between 8 to 30 characters long. Login ID must contain at least one number and one letter |
|                       | Email Address(Required)                          |                                                                                                    |
|                       | Password(Required)                               |                                                                                                    |
|                       | Password Confirm(Required)                       | Please keep this info as it is required for logging in after the registration                               |
|                       |                                                  | Back Register                                                                                               |
|                       |                                                  |                                                                                                    |

Click here

An email will be sent to the registered email address after clicking the "Register" button. If you don't receive any email, it is possible that the email address was incorrect. In that case, please try to create an account again.

# ③ Log in with the account you registered

| The 9th JCS Council Forum on Basic CardioVascular Research |                    |                            |  |  |  |
|------------------------------------------------------------|--------------------|----------------------------|--|--|--|
|                                                            | Sign In            |                            |  |  |  |
|                                                            | Sign in            |                            |  |  |  |
|                                                            | Login ID(Required) | testjcsti3                 |  |  |  |
|                                                            | Password(Required) | ••••••                     |  |  |  |
|                                                            |                    | Sign In<br>Forgot Passy at |  |  |  |
|                                                            |                    | Click here                 |  |  |  |
|                                                            |                    | New Abstract Submission    |  |  |  |
|                                                            |                    |                            |  |  |  |

## Click "New Submission" button

| The 9th JCS Council Fo | rum on Basic CardioVascula                                                               | ar Research                                                                                                 |                                                                  | G Sign of                      |
|------------------------|------------------------------------------------------------------------------------------|----------------------------------------------------------------------------------------------------|------------------------------------------------------------------|--------------------------------|
|                        | Congress Abstract Submission Form<br>Abstract Submission Form<br>Abstract Submission     | Period of registration<br>5/28/2025 3:42:42 PM ~ 5/23/2026 3:42:42 PM                                       | Correction period<br>5/28/2025 3:42:42 PM ~ 5/23/2026 3:42:42 PM | Operation<br>New<br>Submission |
|                        | Review the submitted / temporarily sa<br>Abstract Submission Form<br>Abstract Submission | ved abstract           Registration           Number         Presentation title           AS40005         a | Selection<br>State status<br>Temporarily Unprocessed Re<br>saved | Operation<br>eview / Update    |

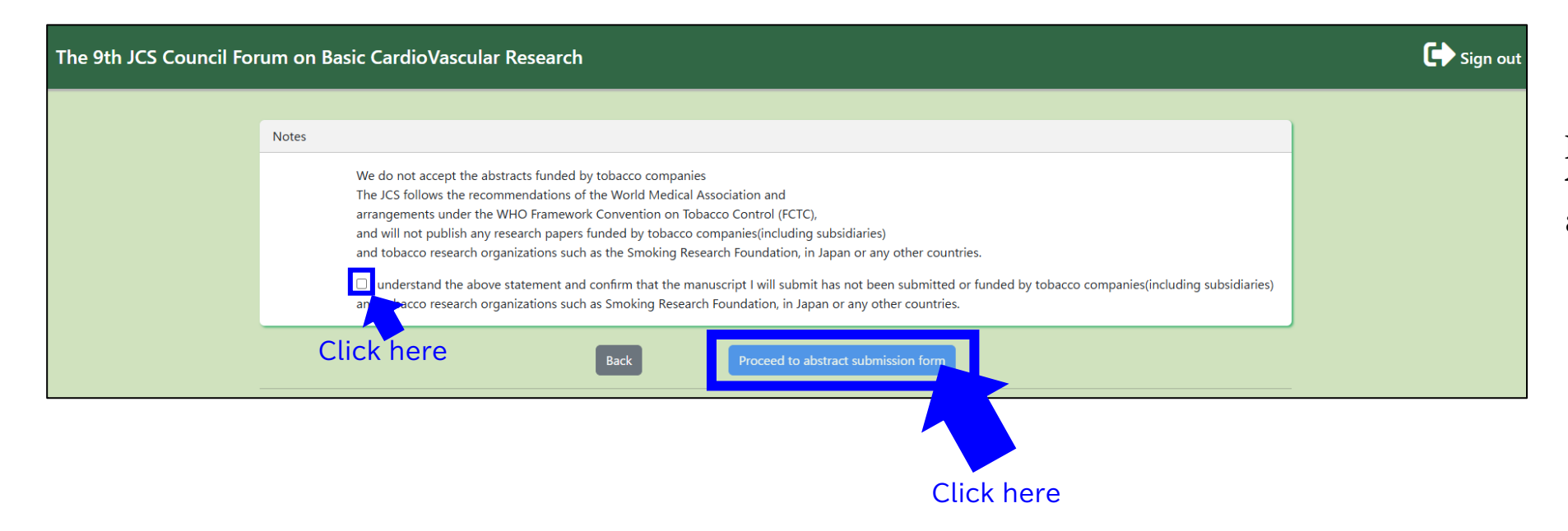

Please read the Notes and tick the check box to proceed to abstract submission form.

# ⑤ Fill in the information of the First Author

| 9th J     | JCS Council Forum on Basic CardioVascular Research                                                                                                    |   | FAQ 🖵 S |
|-----------|----------------------------------------------------------------------------------------------------|---|---------|
| Membe     | pership information of the first author                                                                                                    |   |         |
|           | Author Tupo(Peopuized)                                                                                                    |   |         |
|           | Autor Type(required)                                                                                                    |   |         |
|           | Remarks                                                                                                    |   |         |
|           |                                                                                                    |   |         |
|           | *Please enter the membership number if                                                                                                    |   |         |
|           | you have one.                                                                                                    |   |         |
|           |                                                                                                    |   |         |
| Informa   | nation of the first author                                                                                                    |   |         |
|           | Name(Required)                                                                                                    |   |         |
|           | First Name Last Name                                                                                                    |   |         |
|           | Name (Kanji)                                                                                                    |   |         |
|           | 日循      太郎                                                                                                    |   |         |
|           | Name (Furigana)                                                                                                    |   |         |
|           | ニチジュンタロウ                                                                                                    |   |         |
|           | Email Address(Required)                                                                                                    |   |         |
|           |                                                                                                    |   |         |
| Affiliati | tion Information of the first author<br>Name of the Affiliation in English                                                                                                    |   |         |
| Affiliati | tion Information of the first author Name of the Affiliation in English Baltimore Memorial Hospital Denastment                                                                                                    |   |         |
| Affiliati | tion Information of the first author Name of the Affiliation in English Baltimore Memorial Hospital Department Cardiology                                                                                                    |   |         |
| Affiliati | tion Information of the first author Name of the Affiliation in English Baltimore Memorial Hospital Department Cardiology City                                                                                                    |   |         |
| Affiliati | tion Information of the first author          Name of the Affiliation in English         Baltimore Memorial Hospital         Department         Cardiology         City         Baltimore                                                                                                    |   |         |
| Affiliati | ion Information of the first author Name of the Affiliation in English Baltimore Memorial Hospital Department Cardiology City Baltimore Region/Country(Required)                                                                                                    |   |         |
| Affiliati | tion Information of the first author Name of the Affiliation in English Baltimore Memorial Hospital Department Cardiology City Baltimore Region/Country(Required)                                                                                                    |   |         |
| Affiliati | tion Information of the first author Name of the Affiliation in English Baltimore Memorial Hospital Department Cardiology City Baltimore Region/Country(Required)                                                                                                    |   |         |
| Affiliati | tion Information of the first author          Name of the Affiliation in English         Baltimore Memorial Hospital         Department         Cardiology         City         Baltimore         Region/Country(Required)                                                                                                    |   |         |
| Affiliati | tion Information of the first author          Name of the Affiliation in English         Baltimore Memorial Hospital         Department         Cardiology         City         Baltimore         Region/Country(Required)            ess of the first author's institution         ZipCode(Benuiced)                                                                                                    |   |         |
| Affiliati | tion Information of the first author          Name of the Affiliation in English         Baltimore Memorial Hospital         Department         Cardiology         City         Baltimore         Region/Country(Required)            ess of the first author's institution         ZipCode(Required)                                                                                                    |   |         |
| Affiliati | tion Information of the first author          Name of the Affiliation in English         Baltimore Memorial Hospital         Department         Cardiology         City         Baltimore         Region/Country(Required)            ess of the first author's institution         ZipCode(Required)                                                                                                    |   |         |
| Affiliati | tion Information of the first author          Name of the Affiliation in English         Baltimore Memorial Hospital         Department         Cardiology         City         Baltimore         Region/Country(Required)            ss of the first author's institution         ZipCode(Required)         20124         Address(Required)                                                                                                    |   |         |
| Affiliati | tion Information of the first author          Name of the Affiliation in English         Baltimore Memorial Hospital         Department         Cardiology         City         Baltimore         Region/Country(Required)            ess of the first author's institution         ZipCode(Required)         20124         Address(Required)         6th Floor,Uchikanda Central Building,1-18-13 Uchikanda,Chiyoda-ku,Tokyo 101-0047,JAPA         Telephone Number(Required)                                                                                                    | Ν |         |
| Affiliati | tion Information of the first author          Name of the Affiliation in English         Baltimore Memorial Hospital         Department         Cardiology         City         Baltimore         Region/Country(Required)            ess of the first author's institution         ZipCode(Required)         20124         Address(Required)         6th Floor, Uchikanda Central Building, 1-18-13 Uchikanda, Chiyoda-ku, Tokyo 101-0047, JAPA         Telephone Number(Required)         +1-410-765-4221                                                                                 | Ν |         |
| Affiliati | tion Information of the first author          Name of the Affiliation in English         Baltimore Memorial Hospital         Department         Cardiology         City         Baltimore         Region/Country(Required)            sss of the first author's institution         ZipCode(Required)         20124         Address(Required)         6th Floor, Uchikanda Central Building, 1-18-13 Uchikanda, Chiyoda-ku, Tokyo 101-0047, JAPA         Telephone Number(Required)         +1-410-765-4321         Extension Number                                                        | N |         |
| Affiliati | tion Information of the first author          Name of the Affiliation in English         Baltimore Memorial Hospital         Department         Cardiology         City         Baltimore         Region/Country(Required)            ses of the first author's institution         ZipCode(Required)         20124         Address(Required)         6th Floor, Uchikanda Central Building, 1-18-13 Uchikanda, Chiyoda-ku, Tokyo 101-0047, JAPA         Telephone Number(Required)         +1-410-765-4321         Extension Number         +1.410-765-4321                                | N |         |
| Affiliati | tion Information of the first author          Name of the Affiliation in English         Baltimore Memorial Hospital         Department         Cardiology         City         Baltimore         Region/Country(Required)            sss of the first author's institution         ZipCode(Required)         20124         Address(Required)         6th Floor, Uchikanda Central Building, 1-18-13 Uchikanda, Chiyoda-ku, Tokyo 101-0047, JAPA         Telephone Number(Required)         +1-410-765-4321         Extension Number         +1-410-765-4321         FAX                    | N |         |
| Affiliati | tion Information of the first author          Name of the Affiliation in English         Baltimore Memorial Hospital         Department         Cardiology         City         Baltimore         Region/Country(Required)            ses of the first author's institution         ZipCode(Required)         20124         Address(Required)         6th Floor,Uchikanda Central Building,1-18-13 Uchikanda,Chiyoda-ku,Tokyo 101-0047,JAPA         Telephone Number(Required)         +1-410-765-4321         Extension Number         +1-410-765-4321         FAX         +1.440-765-4321 | N |         |

Please select the author type from the pulldown menu and fill in the necessary information.

# ⑥ Fill in the information of the CoAuthor

| Coultor Affiliation Information         Infiliation Infigial         The kappanee Circulation Society         Department         Congress         City         Tokyo         Region/Country (Required)         Ipan    Affiliation Number          MemberShip Information         Name       Affiliation Number         Infiliation         MemberShip Information       Name         Infiliation         Coluthor Information         Infiliation    Coluthor Information          Coluthor Information    Coluthor Information          Infiliation Number         Infiliation Number         Infiliation         Infiliation                                                                                                    | <sup>out</sup> Plea |
|----------------------------------------------------------------------------------------------------|---------------------|
| CoAuthor Affiliation Information    Image: Structure of the Affiliation in English   The Japanese Circulation Society   Department   Congress   City   Tokyoo   Region/Country (Required)   Japan    Information of the first author                                                                                                    | info                |
| Affiliation 1     Name of Affiliation is English   The Japanese Circulation Society   Department   Congress   City   Tokyoo   Region/Country (Required)   Japan      Add Affiliation   Information of the first author     MemberShip Information   Name   Affiliation   Sector(B)-circ.oripp   Iss Name   Iss Name                                                                                                    | butt                |
| Affiliation     Name of the Affiliation in English     The Japanese Circulation Society     Department   Corgress   City   Tokyo   Region/Country (Required)   Japan     Add Affiliation     Information of the first author     Presenting   MemberShip Information   Name   John   Cardio   John   Cardio   John   Cardio   John   Cardio   John   Cardio   John   Cardio   John   Cardio   John   Countor Information     Kiplease select from below if there is another affiliation you belong to.   John   Cardio   John   Cardio   John   Cardio   John   Cardio   John   Cardio   John   Cardio   John   Cardio   John   Cardio   John   Cardio   John   Cardio   John   Cardio   John   John   John   John   John   John   John   John   John   John   John   John   John   John   Joh                                                                                                    | and                 |
| Name of the Affiliation in English   The Japanese Circulation Society   Department   Corgress   Circy   Tokyo   Region/Country (Required)   Japan                                                                                                    | anu                 |
| The Japanese Circulation Society   Department   Congress   City   City   Region/Country (Required)   Japan    Add Affiliation     Information of the first author                                                                                                    | diff                |
| Department         Congress         Ciy         Tokyo         Region/Country (Required)         Japan         Add Affiliation         Information of the first author         MemberShip Information         Name       Affiliation Number         Presenting       MemberShip Information         MemberShip Number       First Name       Last Name         Ioon       Cardio       1         Ioon       10       11       12       13       14       15       16         Ioon       Ioon       Ioon       17       18       19       20         CoAuthor Information       Name       Affiliation Number(Required)       Ioon       11       12       13       14       15       16         Ior       Ion       Ion                                                                                                    |                     |
| Congress         City         Tokyo         Region/Country (Required)         Japan         Add Affiliation         Information of the first author         MemberShip Information         Name       Affiliation Number         Presenting         Author       MemberShip Information         Name       Affiliation Number         Image: Section of the first author       Image: Section of the first author         Image: Section of the first Name       Section of the first author         Image: Section of the first Name       Image: Section of the first Name         Image: Section of the first Name       Image: Section of the first Name         Image: Section of the first Name       Image: Section of the first Name         Image: Section of the first Name       Image: Section of the first Name         Image: Section of the first Name       Image: Section of the first Name         Image: Section of the first Name       Image: Section of the first Name         Image: Section of the first Name       Image: Section of the first Name         Image: Section of the first Name       Image: Section of the first Name         Image: Section of the first Name       Image: Section of the first Name         Image: Section of the first Name       Image: Section of the first Name | ۸ ff;               |
| Cry       Tokyo         Region/Country (Required)       Japan         Japan       Add Affiliation         Add Affiliation       Information of the first author         Presenting       MemberShip Information       Name         John       Cardio       1         Schort@j-circ.or.jp       John       Cardio       1         Information of the first Name       First Name       %Please select from below if there is another affiliation you belong to.         John       Cardio       1       2       3       4       5       6       7       8       9         John       Cardio       1       1       12       13       14       15       16         CoAuthor Information       Name       Affiliation Number(Required)       Image: Coauthor Information       Mame       Affiliation Number(Required)         dd CoAuthor       Name       Affiliation Number(Required)       Image: Coauthor Information       Image: Coauthor Information       Image: Coauthor Information       Image: Coauthor Information       Image: Coauthor Information       Image: Coauthor Information       Image: Coauthor Information       Image: Coauthor Information       Image: Coauthor Information       Image: Coauthor Information       Image: Coauthor Information       Image: Coauthor Information       Ima       | AIII                |
| Tokyo         Region/Country (Required)         Japan         Add Affiliation         Information of the first author         Presenting         MemberShip Information         Name         Affiliation Number         John         Cardio         John         Cardio         I         Last Name         First Name         List Name         First Name         Ics-boxr@j-circ.or.jp         CoAuthor Information         Name         Affiliation Number(Required)         Coduthor Information         Vice         Add CoAuthor                                                                                                    | up t                |
| Region/Country (Required)         Japan         Add Affiliation         Information of the first author         Presenting       MemberShip Information         Name       Affiliation Number         John       Cardio         Information of the first Name       %Please select from below if there is another affiliation you belong to.         John       Cardio       1         Last Name       Image: Select from below if there is another affiliation you belong to.         John       Cardio       1         Last Name       First Name       2         John       Cardio       1         Last Name       First Name       2         John       1       1       2         John       Cardio       1       1         Last Name       First Name       2       3         Job       10       11       12       13       14       15       16         Tor       18       19       20       15       16       17       18       19       20         CoAuthor Information       Name       Affiliation Number(Required)       Madd CoAuthor       Add CoAuthor       Add CoAuthor       Add CoAuthor       Add CoAuthor       <                                                                                                    | -                   |
| Japan         Add Affiliation         Information of the first author         Presenting       MemberShip Information         MemberShip Number       First Name         John       Cardio         John       Cardio                                                                                                    |                     |
| Add Affiliation         Information of the first author         Author       MemberShip Information         MemberShip Number       First Name         John       Cardio         John       Cardio                                                                                                    | *1 P                |
| Add Affiliation         Information of the first author         Presenting       MemberShip Information         Name       Affiliation Number         Author       MemberShip Information         MemberShip Number       First Name       Last Name         John       Cardio       1         Last Name       First Name       0         John       Cardio       1         Last Name       First Name       0         John       Cardio       1         Last Name       First Name       0         John       Cardio       1         CoAuthor Information       Name       Affiliation Number(Required)         Order       MemberShip Information       Name       Affiliation Number(Required)         Add CoAuthor       Affiliation Number(Required)       Add CoAuthor                                                                                                    | ima                 |
| Add Athliation         Information of the first author         Presenting       MemberShip Information         Author       MemberShip Information         MemberShip Number       First Name         John       Cardio         John       Cardio         I       2         Email Address       Last Name         ics-bcvr@j-circ.or.jp       Intervention         CoAuthor Information       Name         Order       MemberShip Information         Name       Affiliation Number(Required)         Add CoAuthor       Add CoAuthor                                                                                                    | mu                  |
| Membership Number First Name Last Name **Please select from below if there is another affiliation you belong to.   John Cardio 1   Last Name 7 8   jcs-bcvr@j-circ.or.jp 1     CoAuthor Information     Order MemberShip Information     Name Affiliation Number(Required)                                                                                                    |                     |
| John Cardio   I   Last Name   ics-bcvr@j-circ.or.jp     Ion   Interview     Interview     Interview </td <td></td>                                                                                                    |                     |
| Email Address   ics-bcvr@j-circ.or.jp     Last Name   First Name   0 10   11   12   13   14   15   16   17   18   19   20     CoAuthor Information     Name   Affiliation Number(Required)     Add CoAuthor                                                                                                    |                     |
| IO II I2 I3 I4 I5 I6   I7 I8 I9 20   CoAuthor Information   Order MemberShip Information Name Affiliation Number(Required)   Add CoAuthor                                                                                                    | If v                |
| CoAuthor Information       Order       MemberShip Information       Name       Affiliation Number(Required)                                                                                                    | 11 9                |
| CoAuthor Information       Order     MemberShip Information       Add CoAuthor                                                                                                    | coa                 |
| CoAuthor Information       Order     MemberShip Information       Name     Affiliation Number(Required)                                                                                                    | Ad "Ad              |
| CoAuthor Information       Name       Affiliation Number(Required)         Add CoAuthor       Add CoAuthor       Add CoAuthor                                                                                                    |                     |
| Order     MemberShip Information     Name     Affiliation Number(Required)       Add CoAuthor                                                                                                    | Max                 |
| Order     MemberShip Information     Name     Affiliation Number(Required)       Add CoAuthor                                                                                                    | CoA                 |
| Add CoAuthor                                                                                                    |                     |
|                                                                                                    | *9 E                |
|                                                                                                    |                     |
|                                                                                                    | ima                 |
| Back Next                                                                                                    |                     |
|                                                                                                    |                     |

Please add the affiliation info with "Add affiliation" button if the first author and coauthors belong to different institutions.

Affiliation can be added up to 20.

\*1 Please refer to the image of added affiliation.

If you need to add coauthor, please click the "Add CoAuthor" button.

Maximum number of CoAuthors is 20.

\*2 Please refer to the image of added coauthors.

# 6 \*1 Image of added affiliation

| CoAuthor Affiliation Information   |  |        |
|------------------------------------|--|--------|
|                                    |  |        |
| Affiliation 1                      |  | ^      |
| Name of the Affliction in English  |  |        |
| The Japanese Circulation Society   |  |        |
| Department                         |  |        |
| Congress                           |  |        |
| City                               |  |        |
|                                    |  |        |
| Region/Country (Required)          |  |        |
| Japan                              |  |        |
|                                    |  |        |
| _                                  |  |        |
| Affiliation 2                      |  | ^      |
|                                    |  | Delete |
|                                    |  | Belete |
|                                    |  |        |
| Name of the Affiliation in English |  |        |
| Nichijun University                |  |        |
| Department                         |  |        |
| Cardiology                         |  |        |
| City                               |  |        |
| Токуо                              |  |        |
| Region/Country (Required)          |  |        |
| Japan                              |  |        |
|                                    |  |        |
| Affiliation 3                      |  | ^      |
|                                    |  | _      |
|                                    |  | Delete |
|                                    |  |        |
| Name of the Affiliation in English |  |        |
| Nichijun Hospital                  |  |        |
| Department                         |  |        |
| Cardiology                         |  |        |
| City                               |  |        |
|                                    |  |        |
| Tokyo                              |  |        |
| Tokyo Region/Country (Required)    |  |        |

#### ⑥\*2 Image of added coauthors

| Order      | MemberShip Information                                                                               | Name                      |                            | Affiliation Number(Required)                                                                   |
|------------|----------------------------------------------------------------------------------------------------|---------------------------|----------------------------|------------------------------------------------------------------------------------------------|
| CoAuthor 1 | Membership Number(Required)<br>Member<br>Undergraduate                                               | First Name(Requ<br>ired)  | Last Name(Requi            | Please select 1 if the affiliation is the same as the first auth or.                           |
| ete        | O Master                                                                                             | First Name                | Last Name                  |                                                                                                |
|            | <ul> <li>Intern</li> <li>International Student</li> <li>Belongs to the overseas instituti</li> </ul> | Last Name(Kanj<br>i/Kana) | First Name(Kanj<br>i/Kana) | 10       11       12       13       14       15       16         17       18       19       20 |
|            | on(except studying abroad)                                                                           | 日循                        | 太郎                         |                                                                                                |
|            | <ul> <li>Applying for Membership</li> <li>Non-Member</li> </ul>                                      | ニチジュン                     | タロウ                        |                                                                                                |
|            | Membership Number                                                                                    |                           |                            |                                                                                                |
|            | Email Address(Required)                                                                              |                           |                            |                                                                                                |
| CoAuthor 2 | Membership Number(Required)                                                                          | First Name(Requ           | Last Name(Requi            | XPlease select 1 if the affiliation is the same as the first auth                              |
| Del        | O Undergraduate                                                                                      | ired)                     | red)                       | 0.<br>1                                                                                        |
| ete        | Master                                                                                               | First Name                | Last Name                  | 2 3 4 5 6 7 8 9                                                                                |
|            | <ul> <li>Intern</li> <li>International Student</li> <li>Belongs to the overseas instituti</li> </ul> | Last Name(Kanj<br>i/Kana) | First Name(Kanj<br>i/Kana) | 10     11     12     13     14     15     16       17     18     19     20                     |
|            | on(except studying abroad)                                                                           | 日循                        | 太郎                         |                                                                                                |
|            | <ul> <li>Applying for Membership</li> <li>Non-Member</li> </ul>                                      | ニチジュン                     | タロウ                        |                                                                                                |
|            | Membership Number                                                                                    |                           |                            |                                                                                                |
|            | Email Address(Required)                                                                              |                           |                            |                                                                                                |
|            |                                                                                                    |                           |                            |                                                                                                |

Select the Membership type of coauthors. If a coauthor is nonmember, please select "Non-member".

Fill in the name and Email address of coauthors.

Tick the check box of affiliation for each coauthor.

## ⑦-1 Abstract information

If you wish to apply for Award Session(Oral Presentation), you need to be a member of the JCS.

| The 9th JCS Council Forum on Basic CardioVascular Research                                                                                                    | <b>?</b> FAQ 🕩 Sign out                                   | If you wish to join the JCS, please access <u>the JCS Website</u>                                                                                                    |
|----------------------------------------------------------------------------------------------------|-----------------------------------------------------------|----------------------------------------------------------------------------------------------------|
| Session<br>To apply for the Award Session, you must be a member.<br>Please select a session. (Required)                                                                                                    | • Select the Session type.                                | •Select the category.<br>Angiogenesis<br>Arteriosclerosis/Thromboembolism<br>Aging<br>Arrhythmia<br>Autonomic Nervous System<br>Autophagy and Cell Death                                                                                  |
| Please select a category.(Required)            Abstract Title                                                                                                    |                                                           | Cardiac hypertrophy and Function<br>Cardiac Metabolism<br>Cardiomyopathy<br>Cell Signaling<br>Development and Differentiation                                                                                                    |
| Regarding the abstract title(no more than 20 words): As shown in the examble below, please beginning of the title), indefinite article, preposition, substantive verb.(Required)<br>(例)<br>(correct) Blood Flow is an Important Factor for the Evaluation of Drug Eluting Stent<br>(incorrect) Blood Flow Is An Important Factor for the Evaluation Of Drug Eluting Stent | use the lower case letter for definite article(except the | Diabetes/Metabolic Syndrome/Lipid Disorders<br>Drug Discovery/Translational Research<br>Gene therapy/Cell Therapy<br>Genetics and Epigenetics/Osmic Technologies<br>Heart Failure<br>Hypertension/Kidney/Interorgan Communication Network |
|                                                                                                    |                                                           | iPS<br>Regeneration<br>Mitochondria<br>Oxidative Stress<br>Pulmonary Hypertension<br>Transcription and RNA biology                                                                                                    |
| The word limit for Abstract Title is <u>20 words</u> .                                                                                                    |                                                           | Vascular Biology Others                                                                                                    |

## ⑦-2 Abstract information

| We recommend that you first prepare your abstract in your own word processor and then use the copy function to paste it into the box for the abstract body at the bottom of the page.<br>When using the following symbols, copy them in this field and paste them in the body of the abstract where they are needed to make the abstract more accurate.<br>Also, be sure to use one-byte characters for $  <1>      . This is not a column for writing abstracts. [Purpose] [Methods] [Results] [Discussion] <(all) >(all)   <1>       == 1 1 %% Å + -7D = a \Xi' \le 2 \infty \propto \alpha \subseteq 2 \subset D \cup \cap \land \lor \alpha\beta\gamma\delta\epsilon\xi\eta\theta\kappa\lambda\mu\nu\xi\sigmanp\sigma\tauu\phi\chi\psi\omega\sim^*CAB\Gamma\DeltaEZHOIK/AMNEOIPPITYФXYQYou are required to enter the abstract body in below box.The abstract should be in English and the Japanese abstract is not accepted.Do NOT enter title, institution you belong to, or author's name here. All you can enter here is the abstract body.Character limit is 260 words, Any exceeded letters will not be registered.Depeding on the browser you use, the box can be extremely wide.If you need to use special symbols or decoration, please read About special words and decorationsIt is acceptable to insert line breaks if it is more convenient for you, though they will be removed automatically upon submission.#Please mention the database name you used if it is a database reserch.$ | Abstract Body                                                                                                    |     |
|----------------------------------------------------------------------------------------------------|----------------------------------------------------------------------------------------------------|-----|
| This is not a column for writing abstracts. [Purpose] [Methods] [Results] [Discussion] <(all) >(all) <sup></sup> >>         Vou are required to enter the abstract body in below box.       The abstract should be in English and the Japanese abstract is not accepted.         Do NOT enter title, institution you belong to, or author's name here. All you can enter here is the abstract body.       Character limit is 260 words. Any exceeded letters will not be registered.         Depeding on the browser you use, the box can be extremely wide.       If you need to use special symbols or decoration, please read <u>About special words and decorations</u> It is acceptable to insert line breaks if it is more convenient for you, though they will be removed automatically upon submission.         **Please mention the database name you used if it is a database reserch.       ************************************                                                                                                    | We recommend that you first prepare your abstract in your own word processor and then use the copy function to paste it into the box for the abstract<br>body at the bottom of the page.<br>When using the following symbols, copy them in this field and paste them in the body of the abstract where they are needed to make the abstract in<br>accurate.<br>Also, be sure to use one-byte characters for <sup></sup> <i></i> | act |
| You are required to enter the abstract body in below box.<br>The abstract should be in English and the Japanese abstract is not accepted.<br>Do NOT enter title, institution you belong to, or author's name here. All you can enter here is the abstract body.<br>Character limit is 260 words. Any exceeded letters will not be registered.<br>Depeding on the browser you use, the box can be extremely wide.<br>If you need to use special symbols or decoration, please read <u>About special words and decorations</u><br>It is acceptable to insert line breaks if it is more convenient for you, though they will be removed automatically upon submission.<br><b>*</b> Please mention the database name you used if it is a database reserch.                                                                                                    | This is not a column for writing abstracts. [Purpose] [Methods] [Results] [Discussion] <(all) >(all) <sup> </sup> <i> </i> <b> </b><br>→←↑↓ %‰Å + − 7□ = a 焉' ≦≧∞ ∞ ∞ ⊆⊇ ⊂ ⊃ ∪ ∩ ∧ ∨ αβγδεζηθικλμνξοπρστυφχψω<br>~°CABΓΔΕΖΗΘΙΚΛΜΝΞΟΠΡΣΤΥΦΧΨΩ                                                                                                    |     |
| Do NOT enter title, institution you belong to, or author's name here. All you can enter here is the abstract body.<br>Character limit is 260 words. Any exceeded letters will not be registered.<br>Depeding on the browser you use, the box can be extremely wide.<br>If you need to use special symbols or decoration, please read <u>About special words and decorations</u><br>It is acceptable to insert line breaks if it is more convenient for you, though they will be removed automatically upon submission.<br>*Please mention the database name you used if it is a database reserch.                                                                                                    | You are required to enter the abstract body in below box.                                                                                                    |     |
| If you need to use special symbols or decoration, please read <u>About special words and decorations</u><br>It is acceptable to insert line breaks if it is more convenient for you, though they will be removed automatically upon submission.<br>#Please mention the database name you used if it is a database reserch.                                                                                                    | The abstract should be in English and the Japanese abstract is not accepted.<br>Do NOT enter title, institution you belong to, or author's name here. All you can enter here is the abstract body.<br>Character limit is 260 words. Any exceeded letters will not be registered.<br>Depending on the browser you use, the box can be extremely wide                                                                             |     |
| ₩Please mention the database name you used if it is a database reserch.                                                                                                    | If you need to use special symbols or decoration, please read <u>About special words and decorations</u><br>It is acceptable to insert line breaks if it is more convenient for you, though they will be removed automatically upon submission.                                                                                                    |     |
|                                                                                                    | ₩Please mention the database name you used if it is a database reserch.                                                                                                    |     |
|                                                                                                    |                                                                                                    |     |

#### The word limit for Abstract Body is <u>260 words</u>

When you complete inputting the abstract body, click "Next" to proceed.

## (8) Checking the info before submitting

Check all the information again and update the necessary section. When you are ready to submit, click the red "Submit" button.

| S Council Forum on Basic CardioVascular Research                                             | ? FAQ 🕩 Sig |
|----------------------------------------------------------------------------------------------|-------------|
|                                                                                              |             |
| Membership information of the first author                                                   |             |
| Author Type                                                                                  |             |
| Applying for Membership                                                                      |             |
| Membership Number                                                                            |             |
| Remarks                                                                                      |             |
| Certificate                                                                                  |             |
| Information of the first author                                                              |             |
| Presenting Author                                                                            |             |
| John Cardio                                                                                  |             |
| Email Address                                                                                |             |
| jcs-bcvr@j-circ.or.jp                                                                        |             |
| Affiliation Information of the first author                                                  |             |
| Name of the Affiliation in English                                                           |             |
| The Japanese Circulation Sociery                                                             |             |
| Department                                                                                   |             |
| Congress                                                                                     |             |
| Affiliation Number                                                                           |             |
| City                                                                                         |             |
| Токуо                                                                                        |             |
| Region/Country                                                                               |             |
| Japan                                                                                        |             |
| Address of the first author's institution                                                    |             |
| ZipCode                                                                                      |             |
| 101-0047                                                                                     |             |
| Address                                                                                      |             |
| 6th Floor, Uchikanda Central Building, 1-18-13, Uchikanda, Chiyoda-ku, Tokyo 101-0047, JAPAN |             |
| Telephone Number                                                                             |             |
| 03-6775-9112                                                                                 |             |
| Extension Number                                                                             |             |
| rma la la la la la la la la la la la la la                                                   |             |

| CoAuthor Information            |                                                                                      |                 |                    |  |  |
|---------------------------------|--------------------------------------------------------------------------------------|-----------------|--------------------|--|--|
| Order                           | MemberShip Information                                                               | Name            | Affiliation Number |  |  |
| 1                               | Membership Number<br>Applying for Membership<br>Email Address<br>test-s@j-circ.or.jp | Sam Vascular    | 2                  |  |  |
| 2                               | Membership Number<br>Applying for Membership<br>Email Address<br>test-g@j-circ.or.jp | Gordon Coronary | 3                  |  |  |
| Update the ir                   | fo of coauthor                                                                       |                 |                    |  |  |
| Abstract Inform                 | nation                                                                               |                 |                    |  |  |
| Session                         |                                                                                      |                 |                    |  |  |
| Poster Preser                   | ntation                                                                              |                 |                    |  |  |
| Category                        |                                                                                      |                 |                    |  |  |
| <b>Category</b><br>Arrhythmia   |                                                                                      |                 |                    |  |  |
| Abstract Title                  |                                                                                      |                 |                    |  |  |
| test                            |                                                                                      |                 |                    |  |  |
| Abstract Body                   |                                                                                      |                 |                    |  |  |
| Abstract Body<br>test           |                                                                                      |                 |                    |  |  |
| Update the info of the abstract |                                                                                      |                 |                    |  |  |
| Back to List Submit             |                                                                                      |                 |                    |  |  |

### (9) Reviewing and updating the abstracts

After completing submission, please check the "Review the submitted / temporarily saved abstract" section to see if the abstract has been successfully submitted.

You will receive an email upon completing the abstract submission.

| Congress Abstract Submission Fo                                                   | orm                                                                                               |                                     |                                            |
|-----------------------------------------------------------------------------------|---------------------------------------------------------------------------------------------------|-------------------------------------|--------------------------------------------|
| Abstract Submission Form                                                          | Period of registration                                                                            | Correction period                   | Operation                                  |
| Abstract Submission                                                               | 5/28/2025 3:42:42 PM $\sim$ 5/23/2026 3:42                                                        | 2:42 5/28/2025 3:42:42 PM ~ 5/23/20 | )26 3:42:42 New                            |
|                                                                                   | ΡM                                                                                                | PINI                                | Submission                                 |
| Review the submitted / tempora                                                    | rily saved abstract                                                                               | PINI                                | Submission                                 |
| Review the submitted / tempora<br>Abstract Submission Form                        | rily saved abstract<br>Registration<br>Number Presentation title                                  | Selection<br>State status           | Submission                                 |
| Review the submitted / tempora<br>Abstract Submission Form<br>Abstract Submission | rily saved abstract       Registration       Number     Presentation title       AS40009     test | Submitted Unprocessed               | Submission<br>Operation<br>Review / Update |

"Submitted": The abstract has been submitted.

"Temporarily saved": The abstract has been temporarily saved and has not been submitted yet.

# [ Inquiry ]

Please contact <u>jcs-bcvr@j-circ.or.jp</u> for any inquiry regarding the abstract submission.